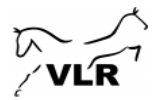

## Vejledning i indberetning af resultater til VLR's championatsliste

Gå på nedenstående link – husk at trykke på ctrl samtidig med du klikker på linket.

https://vlr.nemtilmeld.dk/

Du er nu på Vallensbæk Rideklub´s startside hos nemtilmeld og skal nu vælge "arrangement". Klik på "læs mere" som vist nedenfor eller klik på overskriften "VLR´s championatsliste – Indberetning af resultater"

## Vallensbæk Rideklub

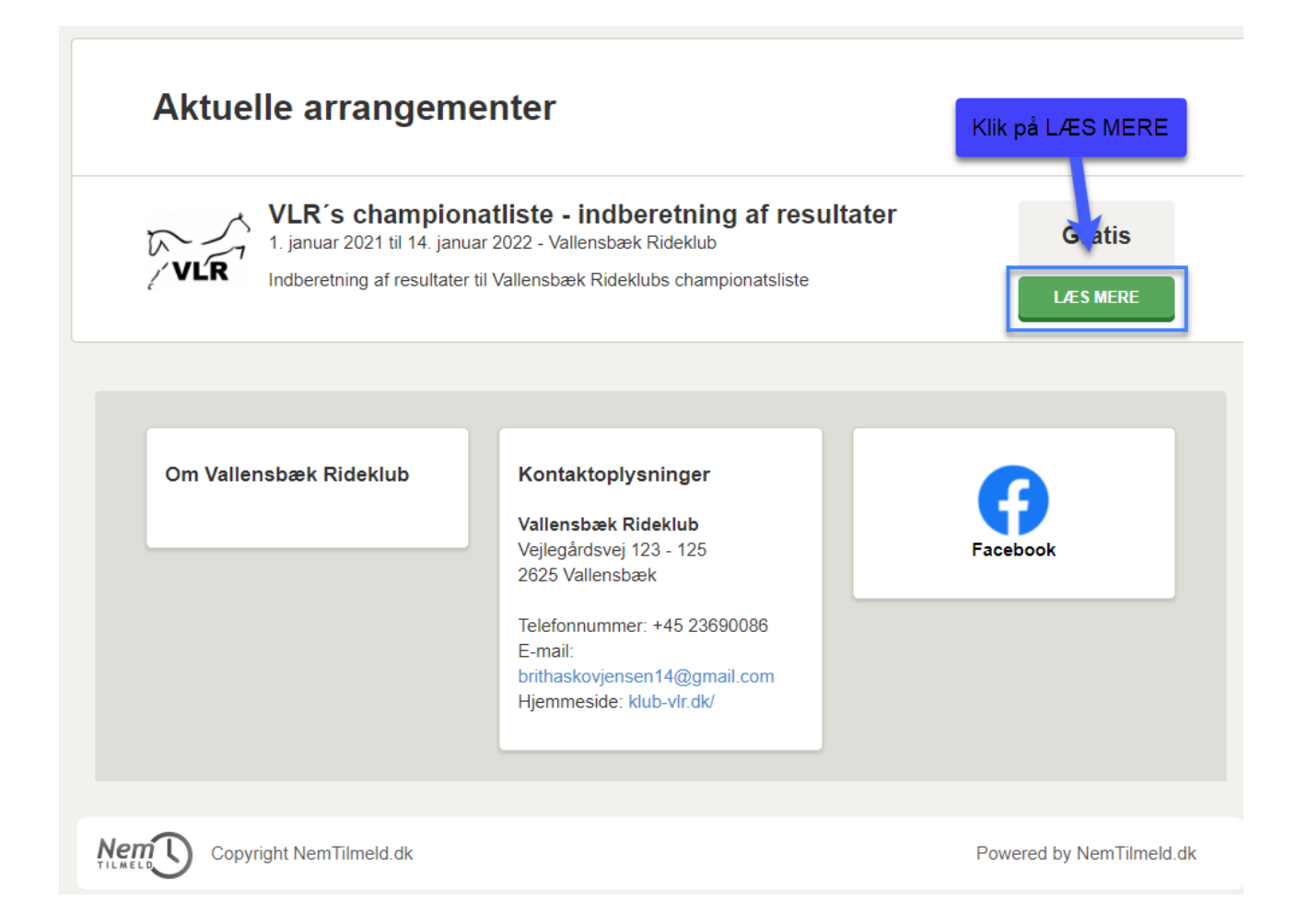

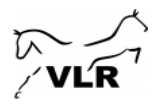

Det første du skal vælge er billettype. Klik på cirklen ud for den ønskede billet.

## Vallensbæk Rideklub

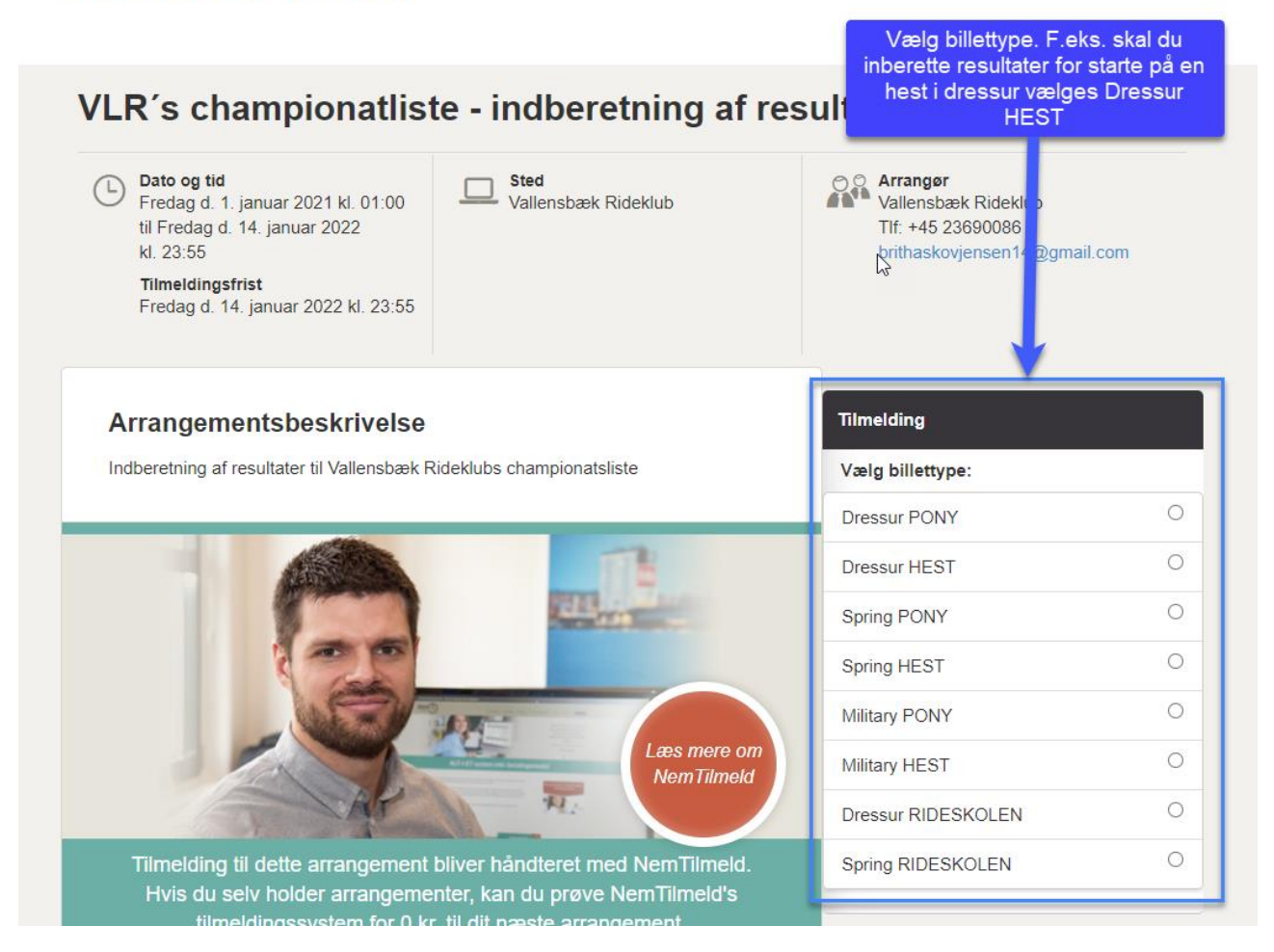

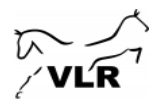

Du skal nu udfylde følgende oplysninger: klub som har afholdt stævnet, stævne niveau, program/højde, opnået resultat, link til resultatlisten på Equipe, navn på hest/pony. Dette skal gøres for hvert resultat du har opnået. Hvis du vil indberette flere resultater, så klik på læg i kurv og gentag ovenstående proces – dog kun for den samme rytter. Dvs. indberetningen skal gøres færdig pr. startende rytter men der kan godt indberettes flere resultater på forskellige heste/ponyer pr. rytter. Når du har tastet de ønskede resultater klikkes på "start tilmelding".

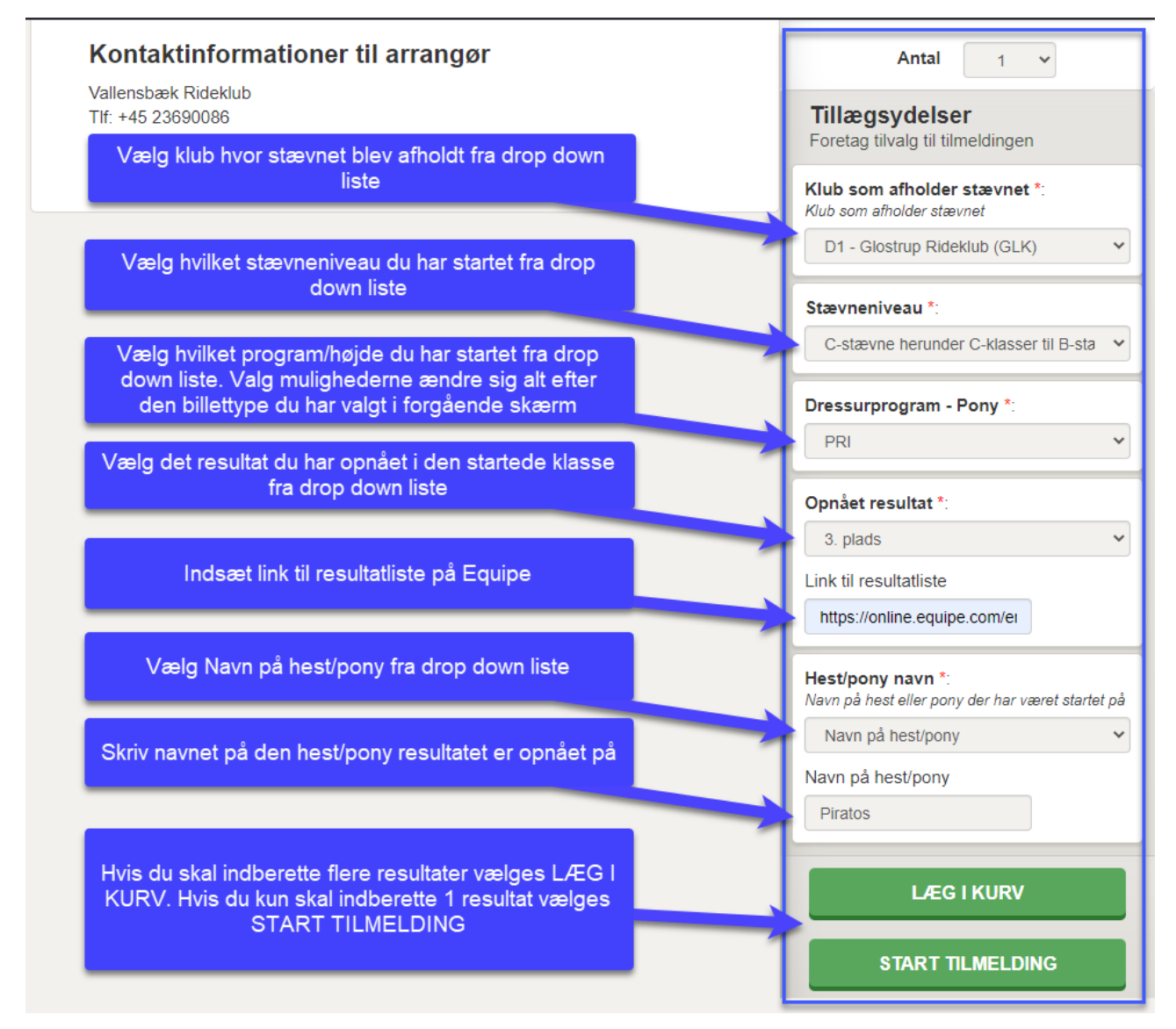

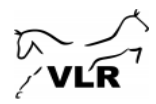

Du kan nu se øverst til højre hvad du har indtastet i foregående skærm. Du skal nu udfylde oplysninger på den startende rytter. Udfyld navn, e-mail og mobilnummer og klik på "foretag tilmelding". Dit/dine resultat/er er nu indberettet til Vallensbæk Rideklubs championatsliste.

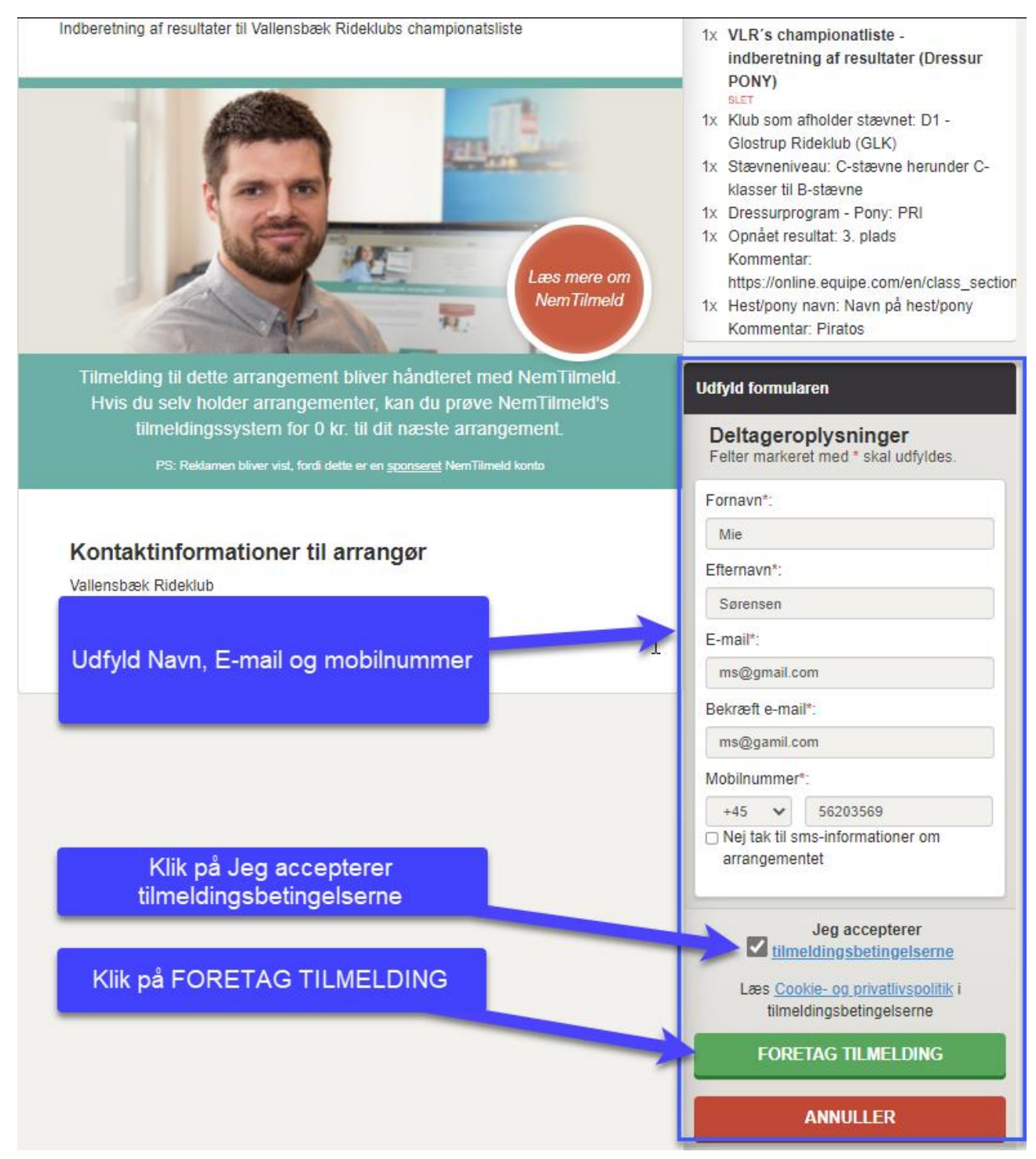